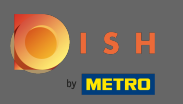

Bevor Sie den Einrichtungsprozess starten, werden die Allgemeinen Geschäftsbedingungen angezeigt.

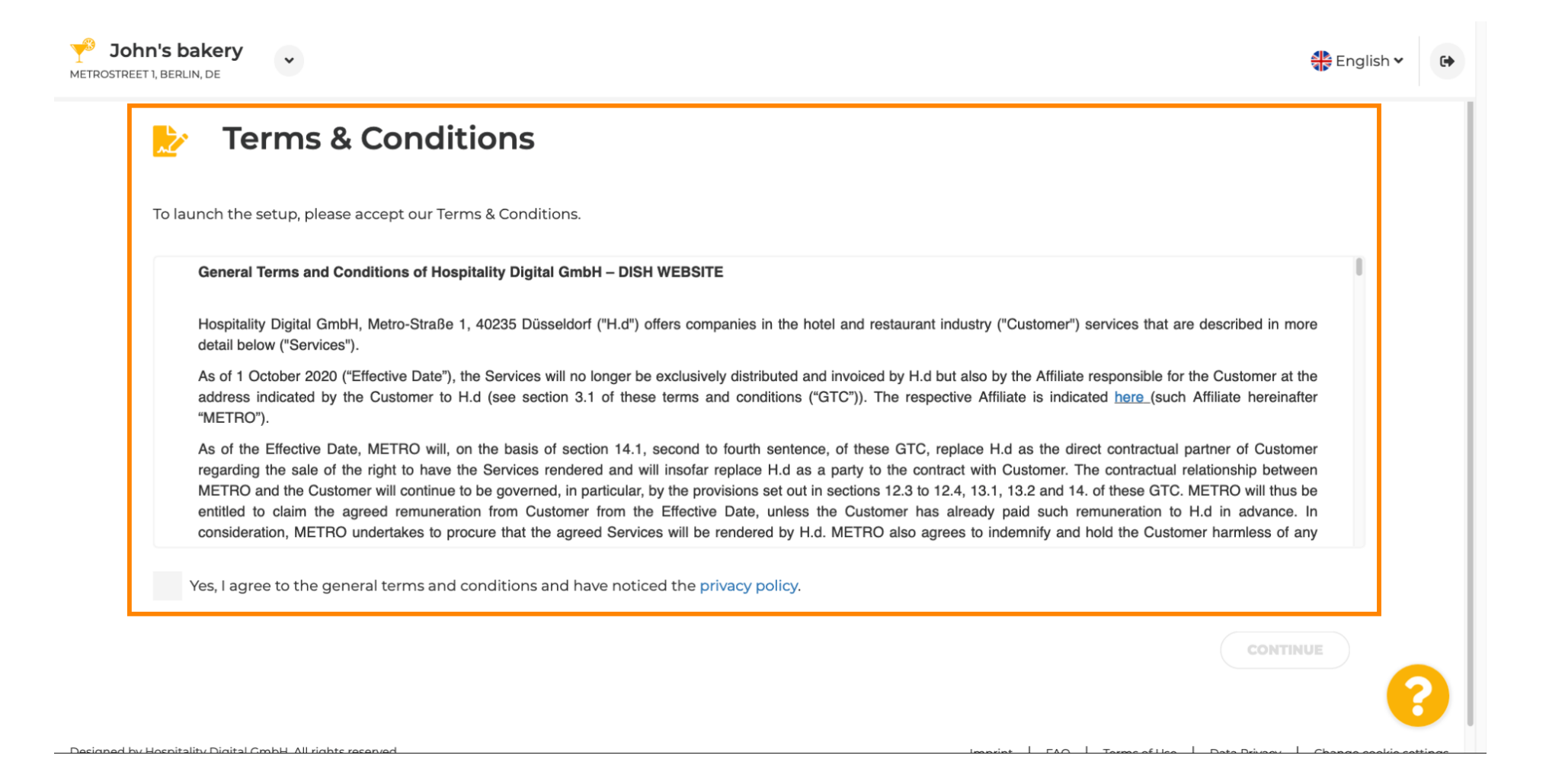

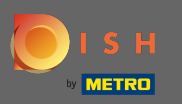

#### Stimmen Sie ihnen zu und klicken Sie auf Weiter.

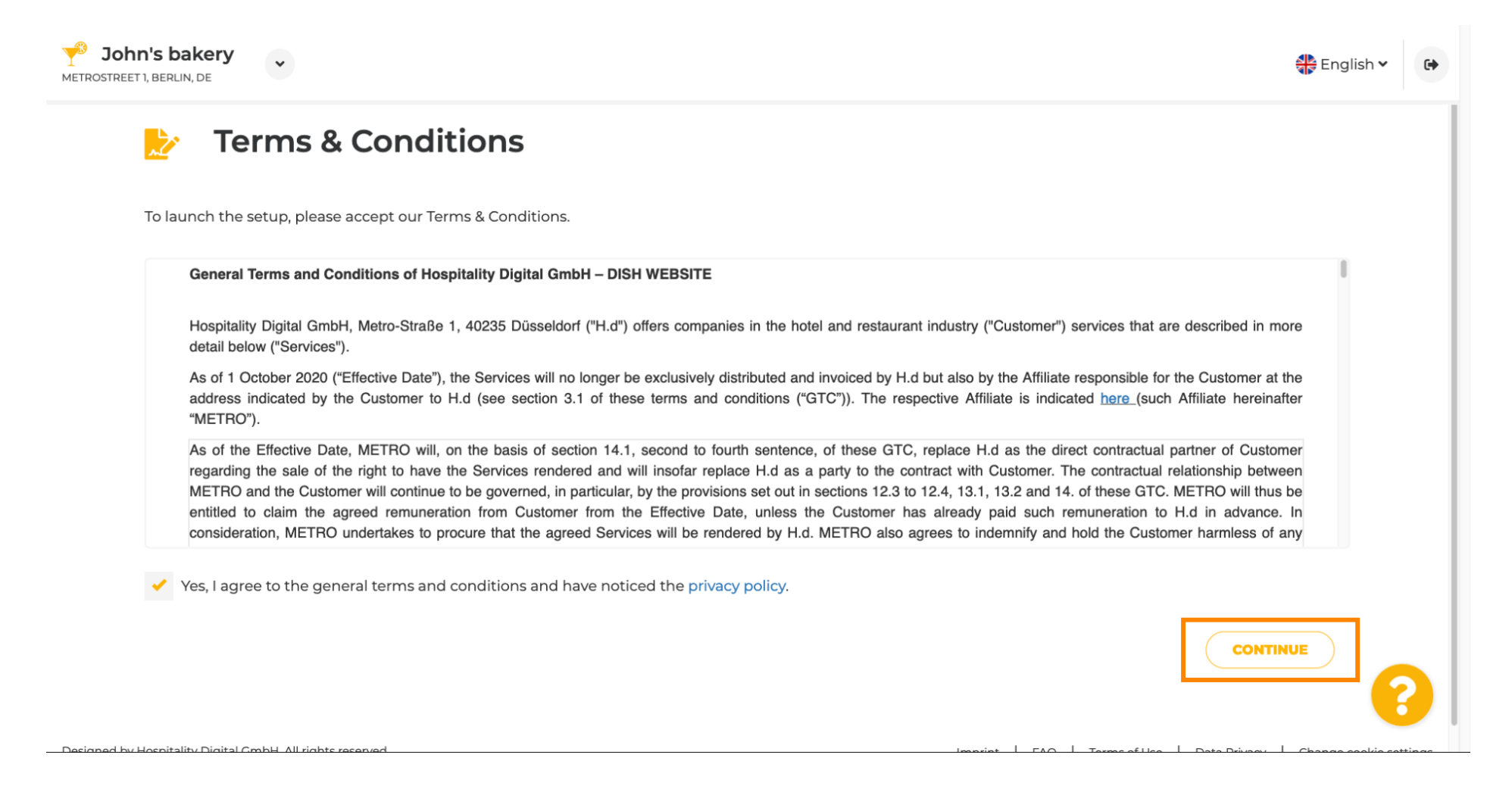

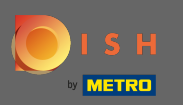

### Geben Sie zunächst die Öffnungszeiten Ihres Betriebes ein, indem Sie auf Hinzufügen klicken .

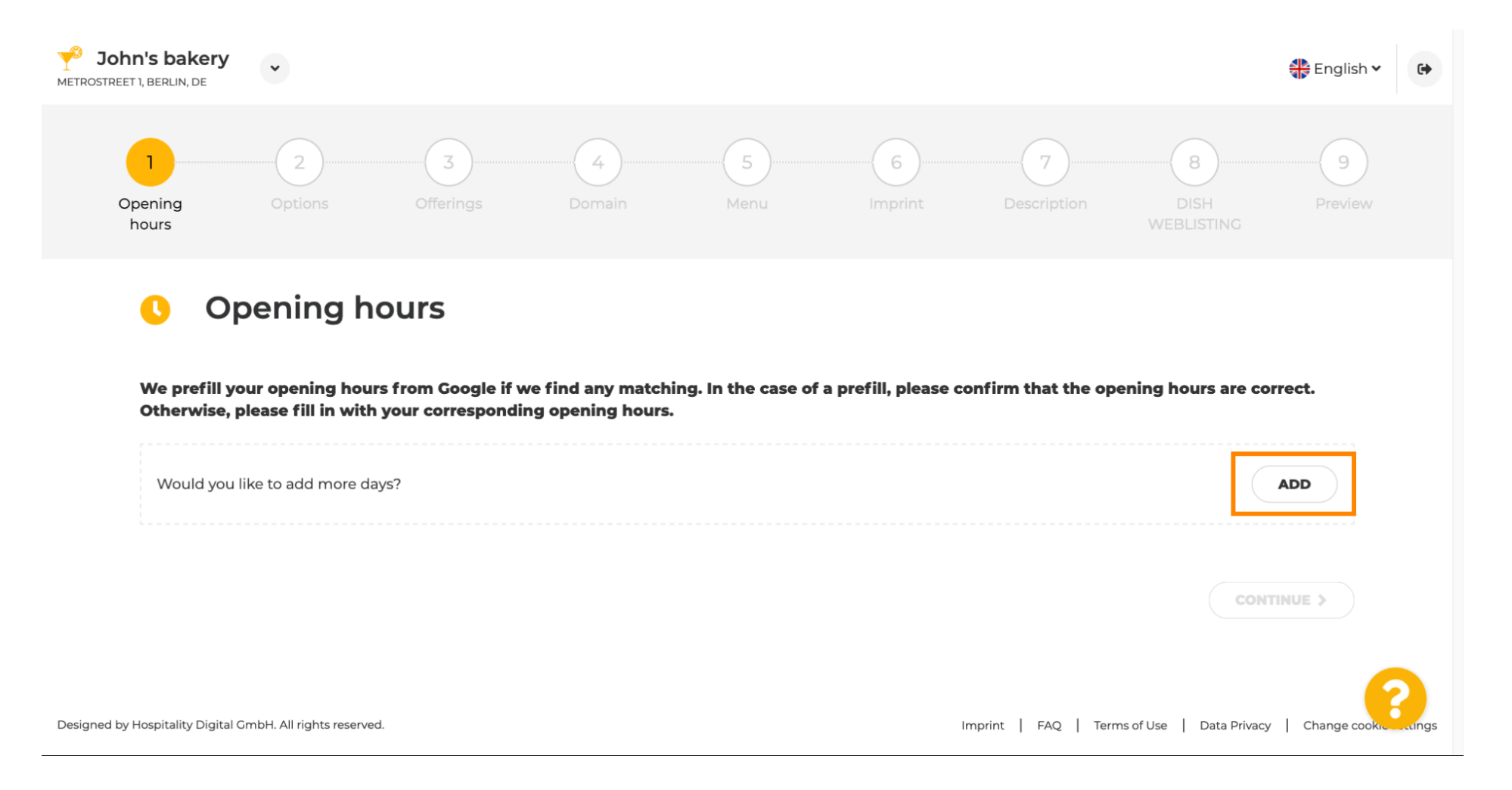

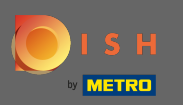

## • Wählen Sie die Tage und das Zeitintervall aus, in denen die Einrichtung geöffnet ist.

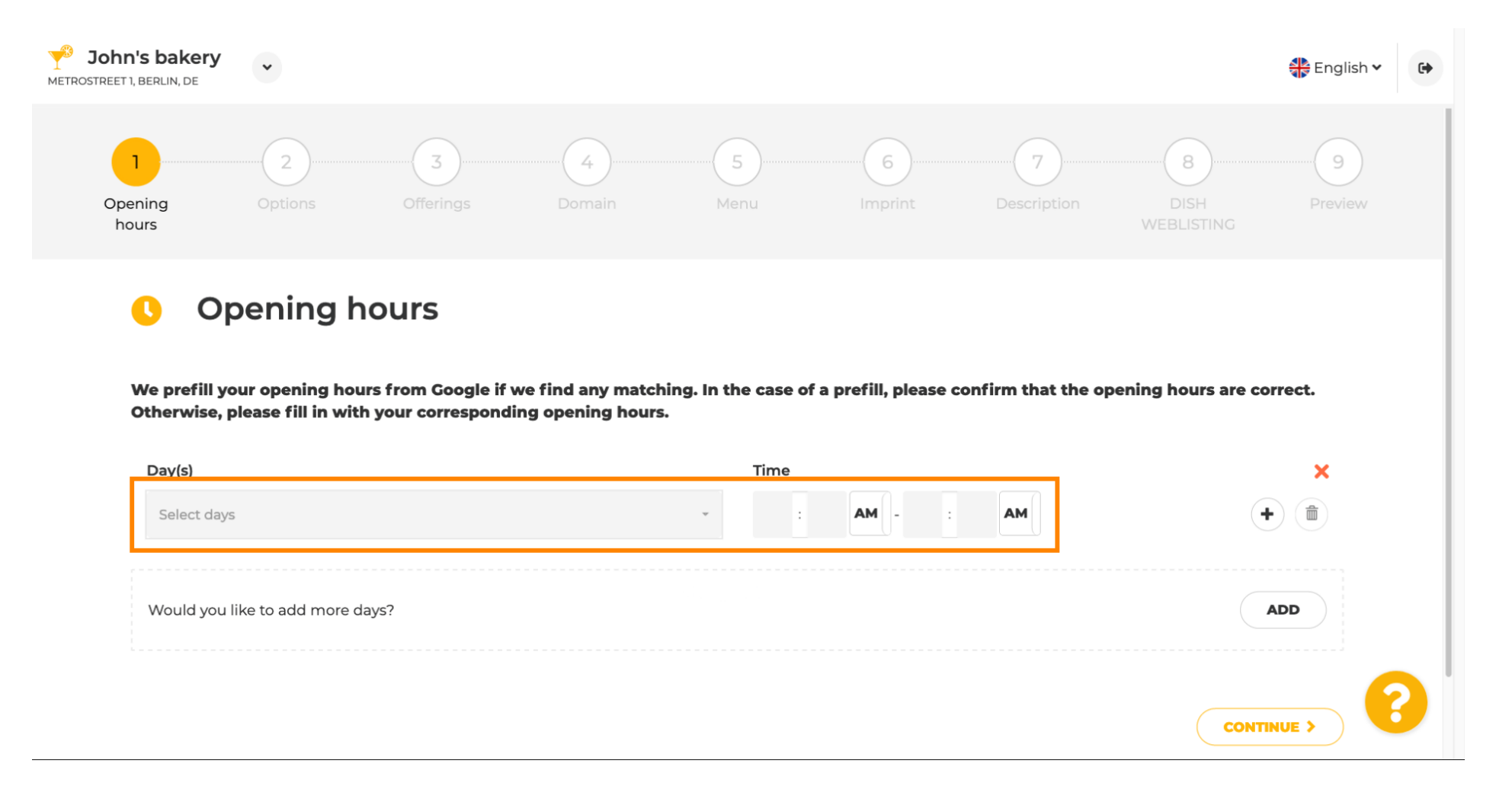

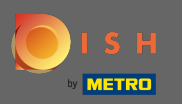

## • Klicken Sie auf Weiter , um zum nächsten Schritt zu gelangen.

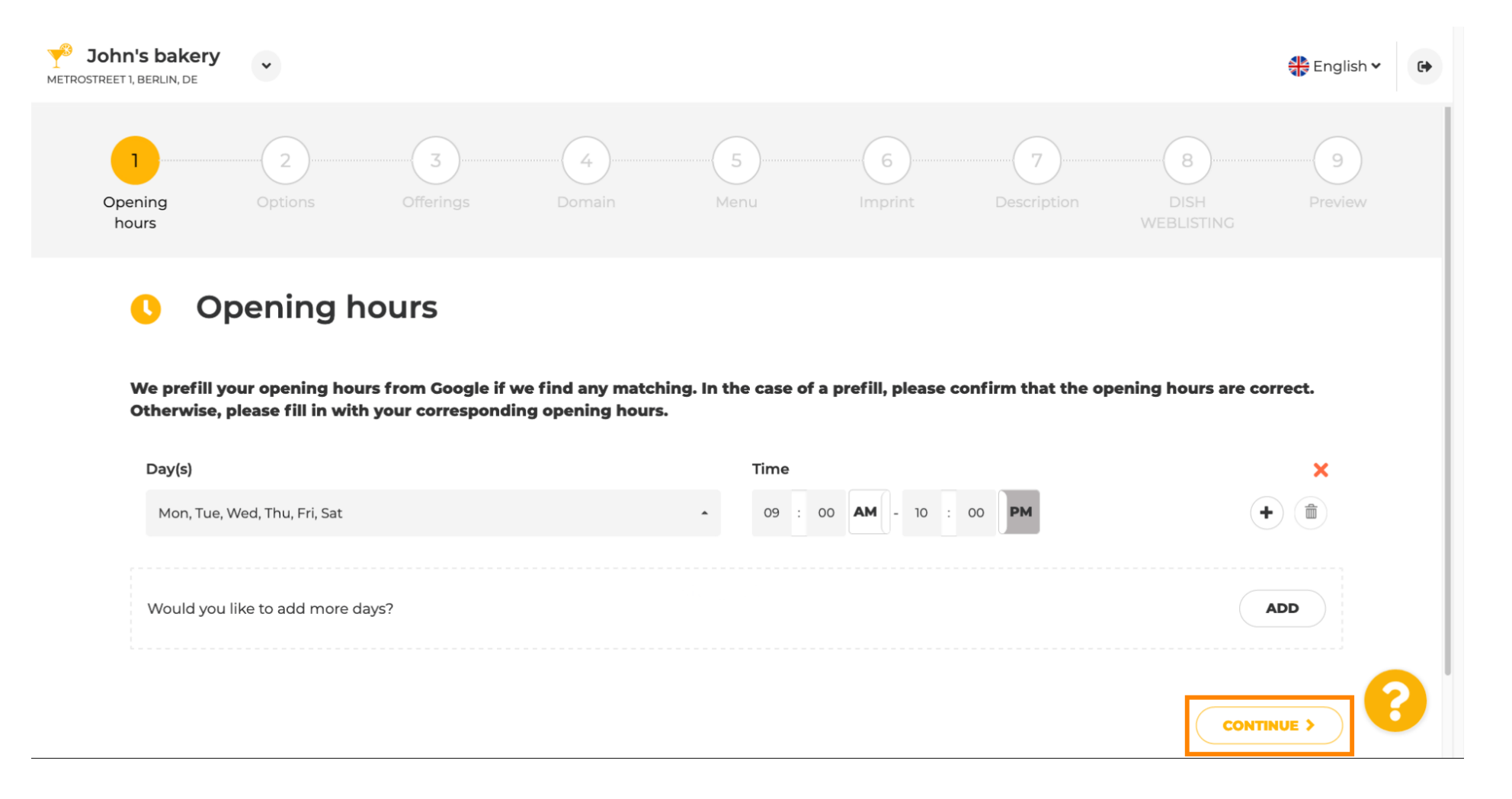

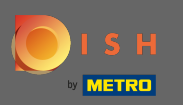

### Wählen Sie nun Services aus, um Ihr Unternehmen zu beschreiben.

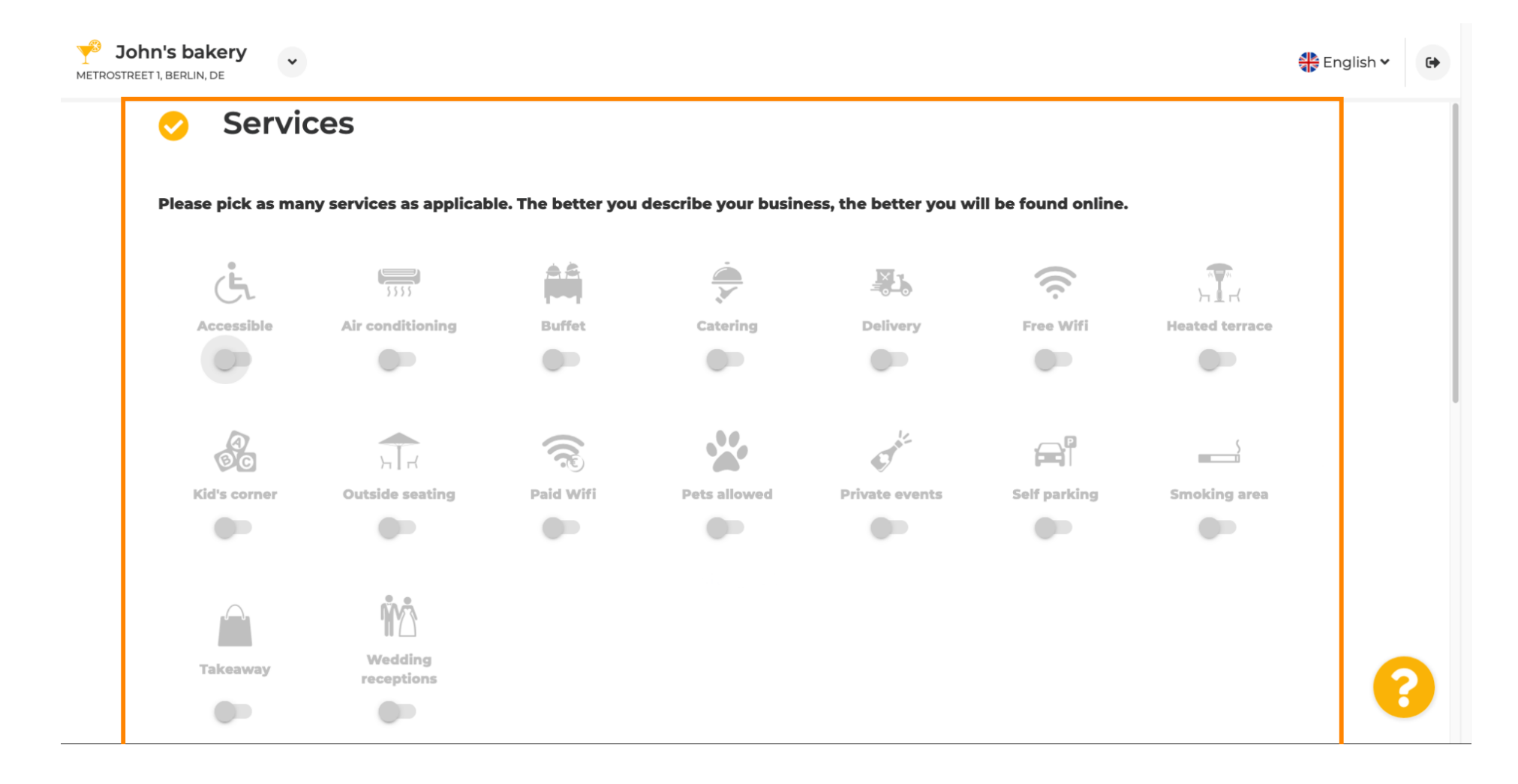

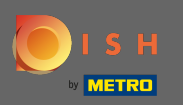

## €

### Scrollen Sie nach unten, um zum nächsten Unterabschnitt zu gelangen.

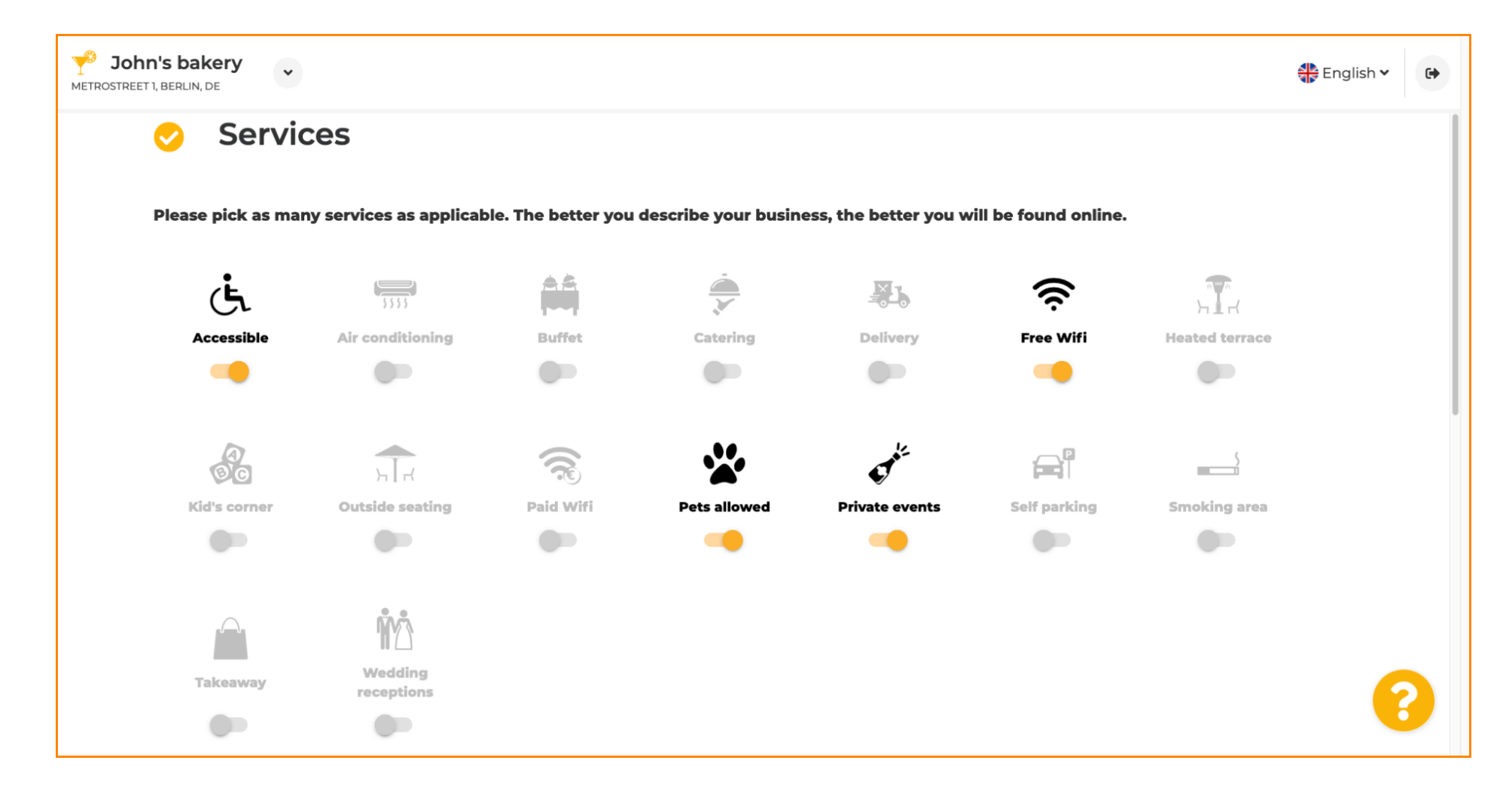

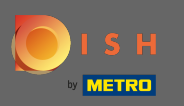

# • Klicken Sie dann auf die verschiedenen Zahlungsoptionen , die akzeptiert werden.

| Please pick all payr | nent methods vou | business accepts. Th | e better vou describ | e vour business. th  | e better vou will be fo | ound online. |
|----------------------|------------------|----------------------|----------------------|----------------------|-------------------------|--------------|
| r lease plot all pay | nent methous you |                      |                      | e yeur business, a   | o better you thin be t  |              |
| ACCULATION BOOMIES   | 🗯 Pay            |                      |                      |                      | )))                     | debit        |
| AMEX                 | Apple Pay        | Bank transfer        | Cash                 | Cheque               | Contactless<br>payment  | Debit Card   |
|                      |                  |                      |                      |                      |                         |              |
|                      | BC               | Maetro               | MasterCard           | P                    |                         | VISA         |
| Diners Club          | EC Card          | Maestro              | Mastercard           | - <b>J</b><br>PayPal | Ticket<br>Restaurant®   | VISA         |
|                      |                  |                      |                      |                      |                         |              |

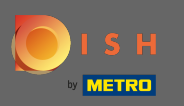

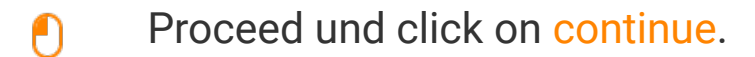

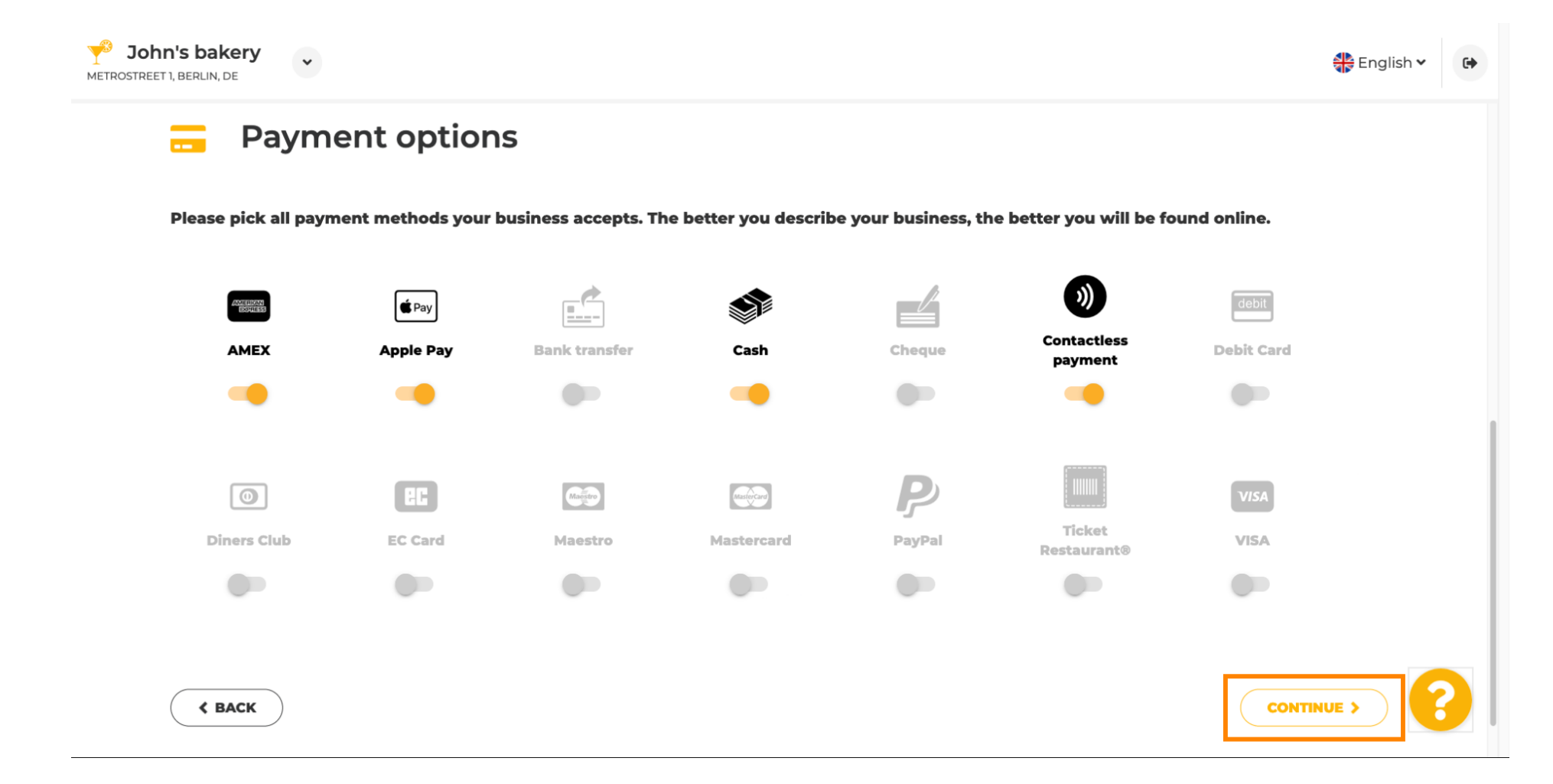

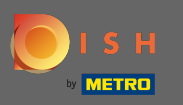

In diesem Abschnitt geht es um Ihre Angebote. Wählen Sie die Küchenarten aus , die Ihr Lokal am besten beschreiben.

| METROSTRI | <b>hn's ba</b><br>Eet 1, Berlin | kery<br>, DE                  |                              |                               |                               |             | 🛟 English 🗸 | • |
|-----------|---------------------------------|-------------------------------|------------------------------|-------------------------------|-------------------------------|-------------|-------------|---|
|           | ¥1                              | Offerings                     |                              |                               |                               |             | ]           |   |
|           | Pleas                           | e pick as many offerings as a | pplicable. The better you de | scribe your business, the bet | ter you will be found online. |             |             |   |
|           | Ту                              | pes of Cuisines               |                              |                               |                               |             |             |   |
|           |                                 | Afghani                       | African                      | American                      | Arabian                       | Argentinean |             |   |
|           |                                 | Armenian                      | Asian                        | Austrian                      | Azerbaijani                   | Belgian     |             |   |
|           |                                 | Brazilian                     | British                      | Caribbean                     | Chinese                       | Colombian   |             |   |
|           |                                 | Corsican                      | Creole                       | Croatian                      | Cuban                         | Czech       |             |   |
|           |                                 | Dutch                         | English                      | French                        | Georgian                      | German      |             |   |
|           |                                 | Greek                         | Hawaiian                     | Hungarian                     | Indian                        | Indonesian  |             |   |
|           |                                 | Irish                         | Israeli                      | Italian                       | Japanese                      | Korean      |             |   |
|           |                                 | Lebanese                      | Mediterranean                | Mexican                       | Middle-Asian                  | Mongolian   |             |   |
|           |                                 | Moroccan                      | Oriental                     | Persian                       | Peruvian                      | Polish      | 6           |   |
|           |                                 | Portuguese                    | Romanian                     | Russian                       | Scottish                      | Slovak      |             |   |

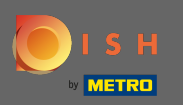

## Aktivieren Sie das Kontrollkästchen neben der angebotenen Diätspezialität .

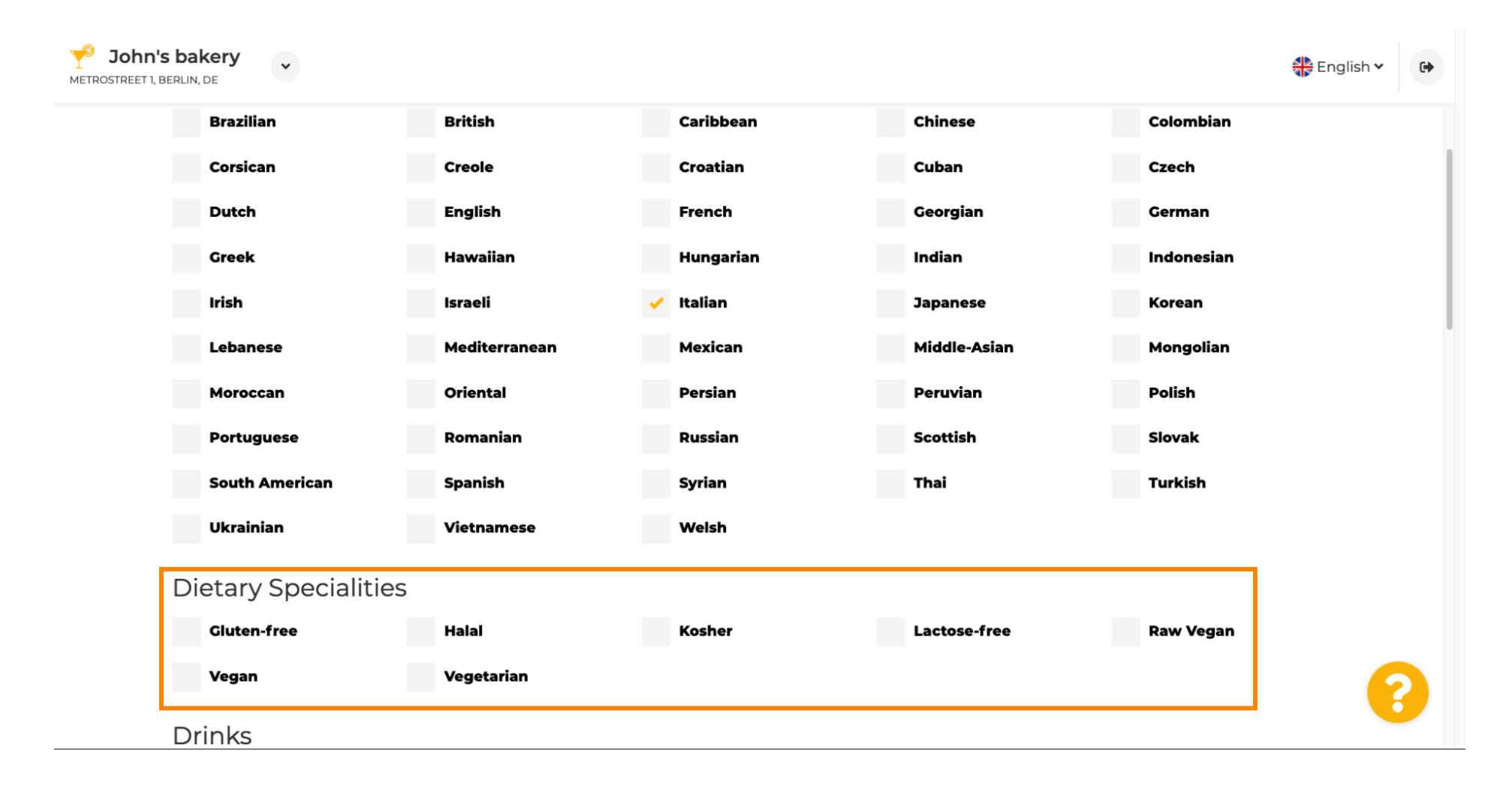

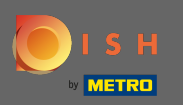

### Hier können Sie die verschiedenen Getränke auswählen , die Sie anbieten.

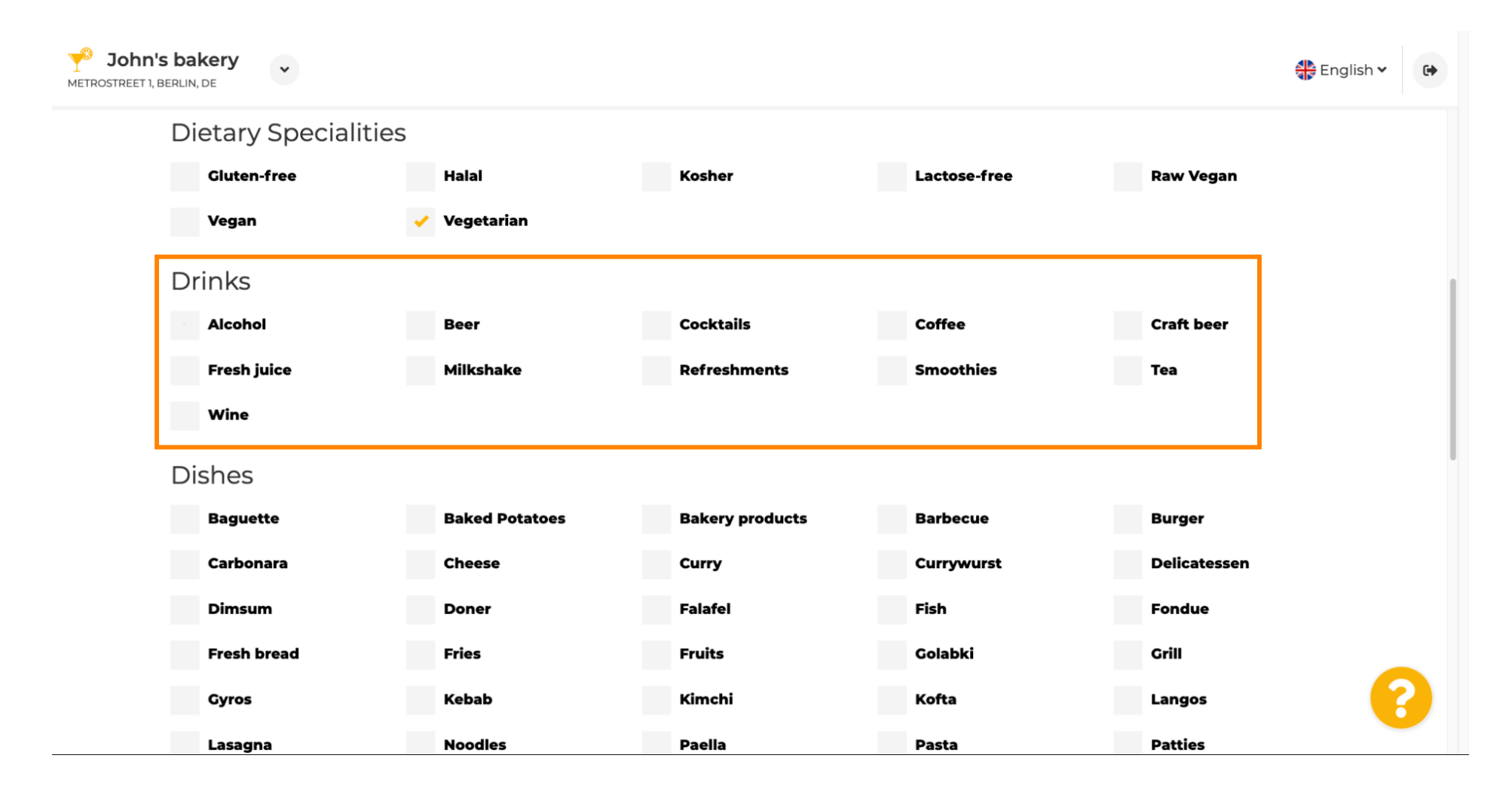

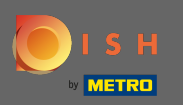

# Hier können Sie Ihre verschiedenen Gerichte auswählen.

| <b>John's</b><br>METROSTREET 1, BE | bakery<br>erLIN, de |                                |                               |              |              | 🛟 English 🗸 | € |
|------------------------------------|---------------------|--------------------------------|-------------------------------|--------------|--------------|-------------|---|
|                                    | Dietary Specialitie | es                             |                               |              |              |             |   |
|                                    | Gluten-free         | Halal                          | Kosher                        | Lactose-free | Raw Vegan    |             |   |
|                                    | Vegan               | <ul> <li>Vegetarian</li> </ul> |                               |              |              |             |   |
|                                    | Drinks              |                                |                               |              |              |             |   |
|                                    | Alcohol             | Beer                           | <ul> <li>Cocktails</li> </ul> | Coffee       | Craft beer   |             |   |
|                                    | ✓ Fresh juice       | Milkshake                      | Refreshments                  | Smoothies    | Теа          |             |   |
|                                    | Wine                |                                |                               |              |              |             |   |
| Г                                  | Dishes              |                                |                               |              |              |             |   |
|                                    | Baguette            | Baked Potatoes                 | Bakery products               | Barbecue     | Burger       |             |   |
|                                    | Carbonara           | Cheese                         | Curry                         | Currywurst   | Delicatessen |             |   |
|                                    | Dimsum              | Doner                          | Falafel                       | Fish         | Fondue       |             |   |
|                                    | Fresh bread         | Fries                          | Fruits                        | Golabki      | Grill        |             |   |
|                                    | Gyros               | Kebab                          | Kimchi                        | Kofta        | Langos       |             |   |
|                                    | Lasagna             | Noodles                        | Paella                        | Pasta        | Patties      |             |   |

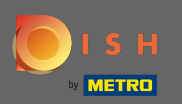

#### ŧ

### Scrollen Sie nach unten, um die Desserts einzugeben .

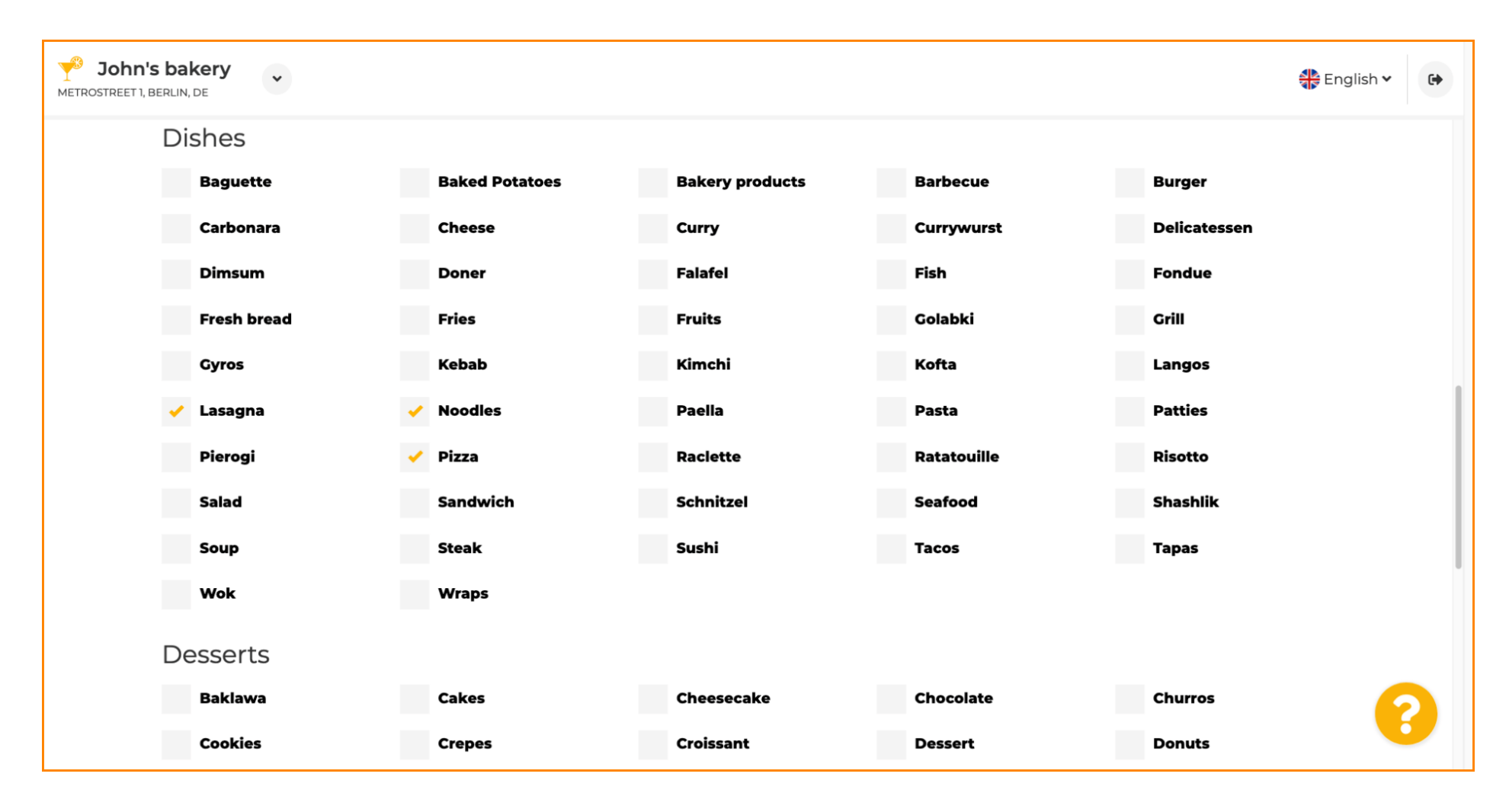

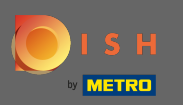

# • Wählen Sie hier Ihre Desserts aus.

| Desserts                   |                |                  |                   |               |
|----------------------------|----------------|------------------|-------------------|---------------|
| Baklawa                    | Cakes          | Cheesecake       | Chocolate         | Churros       |
| Cookies                    | Crepes         | Croissant        | Dessert           | Donuts        |
| Frozen Yoghurt             | Ice cream      | Macarons         | Pancakes          | Pastry        |
| Tiramisu                   | Waffles        |                  |                   |               |
| Meals offered<br>Breakfast | Brunch         | Lunch            | Dinner            | Afternoon Tea |
| Fast food                  | 5 Fusion       | Gourmet          | Haute cuisine     | Healthy       |
| Homemade                   | Local products | Nouvelle cuisine | Regional products | Traditional   |
|                            |                |                  |                   |               |
| Miscellaneous              |                |                  |                   |               |

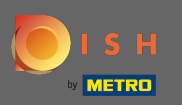

## Ð

## Geben Sie die Mahlzeiten ein, die Sie anbieten.

| <b>John'</b><br>METROSTREET 1, 1 | s bakery<br>BERLIN, DE |                |                   |                   |               | 🛟 English 🗸 | • |
|----------------------------------|------------------------|----------------|-------------------|-------------------|---------------|-------------|---|
|                                  | Desserts               |                |                   |                   |               |             |   |
|                                  | Baklawa                | ✓ Cakes        | Cheesecake        | Chocolate         | Churros       |             |   |
|                                  | Cookies                | Crepes         | Croissant         | Dessert           | Donuts        |             |   |
|                                  | Frozen Yoghurt         | Ice cream      | Macarons          | Pancakes          | Pastry        |             |   |
|                                  | Tiramisu               | Waffles        |                   |                   |               |             |   |
|                                  | Meals offered          |                |                   |                   |               | 1           |   |
|                                  | Breakfast              | Brunch         | Lunch             | Dinner            | Afternoon Tea |             |   |
| •                                | Kitchen specifics      |                |                   |                   |               | -<br>-      |   |
|                                  | Fast food              | Fusion         | Gourmet           | Haute cuisine     | Healthy       |             |   |
|                                  | Homemade               | Local products | Nouvelle cuisine  | Regional products | Traditional   |             |   |
|                                  | Miscellaneous          |                |                   |                   |               |             |   |
|                                  | Beer garden            | Business lunch | Business meetings | Darts             | Happy hour    | C           |   |
|                                  | Journals               | Karaoke        | Live music        | Lounge            | Music         |             | / |

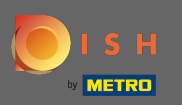

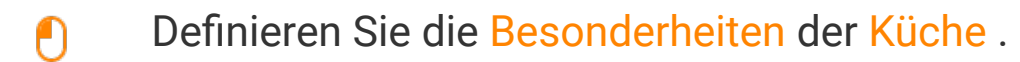

| EET 1, BERLIN, DE |                |                  |                  |                | A Light |
|-------------------|----------------|------------------|------------------|----------------|---------|
| Desserts          |                |                  |                  |                |         |
| Baklawa           | Cakes          | Cheesecake       | Chocolate        | Churros        |         |
| Cookies           | Crepes         | Croissant        | Dessert          | Donuts         |         |
| Frozen Yoghur     | t Ice cream    | Macarons         | Pancakes         | Pastry         |         |
| Tiramisu          | Waffles        |                  |                  |                |         |
| Meals offere      | d              |                  |                  |                |         |
| Breakfast         | Brunch         | Lunch            | Dinner           | Afternoon Tea  | _       |
| Kitchen spe       | cifics         |                  |                  |                |         |
| Fast food         | Fusion         | Gourmet          | Haute cuisine    | Healthy        |         |
| Homemade          | Local products | Nouvelle cuisine | Regional product | ts Traditional |         |
| Miscellaneo       | us             |                  |                  |                | -       |
| Beer garden       | Business lunch | Business meeting | js Darts         | Happy hour     | -       |
|                   |                |                  |                  |                |         |

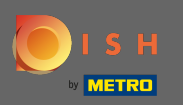

#### €

#### Scrollen Sie nach unten zum letzten Unterabschnitt zu Ihrem Angebot.

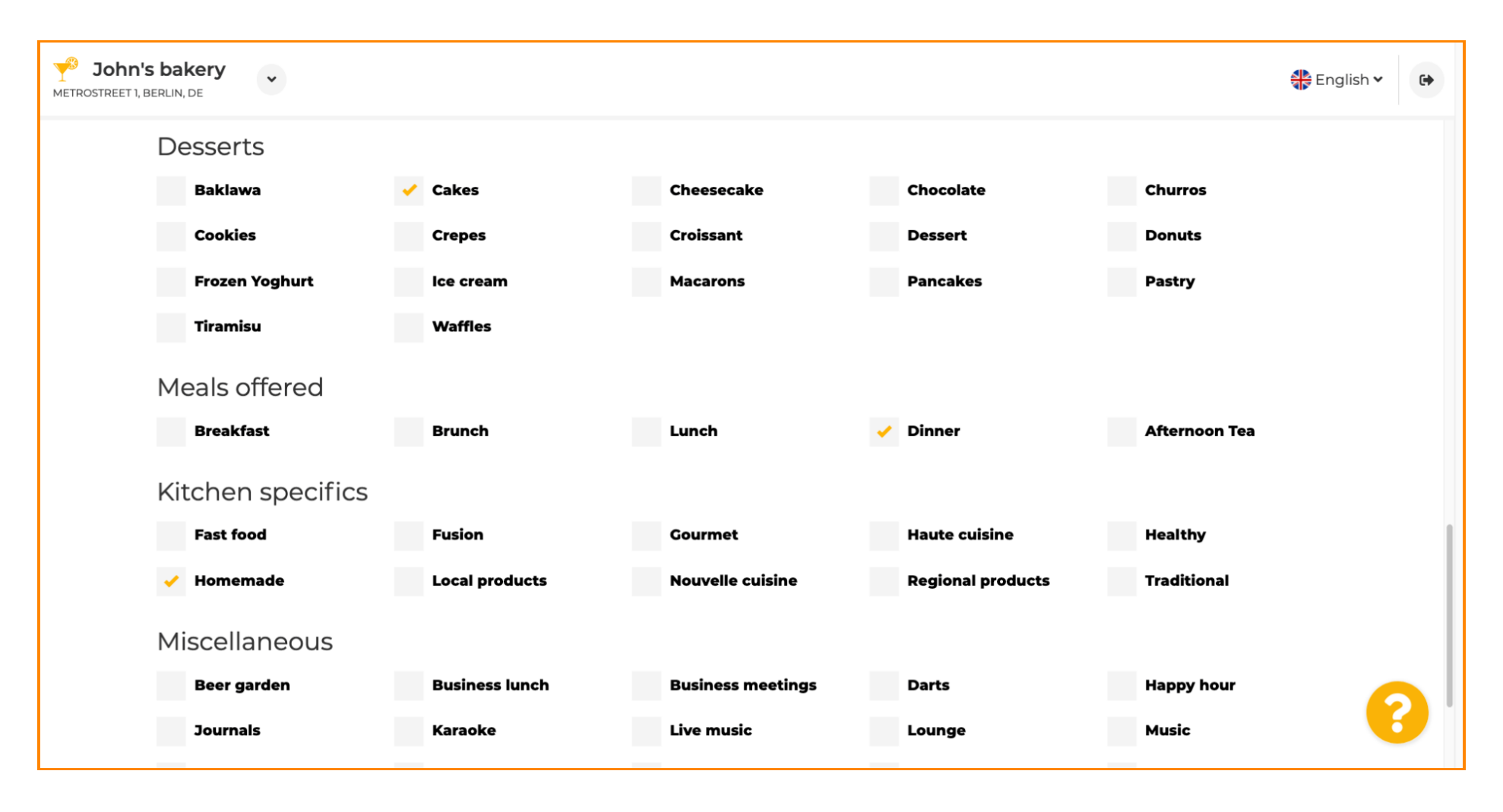

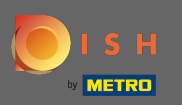

# Geben Sie hier verschiedene Angebote ein.

| John's bakery<br>METROSTREET 1, BERLIN, DE | ~         |                |                   |   |                   |               | 🛟 English 🗸 | • |
|--------------------------------------------|-----------|----------------|-------------------|---|-------------------|---------------|-------------|---|
| Tiramisu                                   |           | Waffles        |                   |   |                   |               |             |   |
| Meals off                                  | ered      |                |                   |   |                   |               |             |   |
| Breakfas                                   | t i       | Brunch         | Lunch             | ✓ | Dinner            | Afternoon Tea |             |   |
| Kitchens                                   | specifics |                |                   |   |                   |               |             |   |
| Fast food                                  |           | Fusion         | Gourmet           |   | Haute cuisine     | Healthy       |             |   |
| 🧹 Homema                                   | de        | Local products | Nouvelle cuisine  |   | Regional products | Traditional   |             |   |
| Miscellar                                  | neous     |                |                   |   |                   |               | ]           |   |
| Beer gare                                  | len       | Business lunch | Business meetings |   | Darts             | Happy hour    |             |   |
| Journals                                   |           | Karaoke        | / Live music      |   | Lounge            | Music         |             |   |
| Newspap                                    | er        | Pool table     | Sea view          |   | Shisha            | Tobacco       |             |   |
|                                            |           |                |                   |   |                   |               | 1           |   |
| < BACK                                     |           |                |                   |   |                   | CONTIN        |             |   |
|                                            |           |                |                   |   |                   |               |             |   |

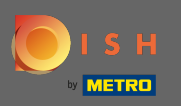

## Klicken Sie auf Weiter, um fortzufahren.

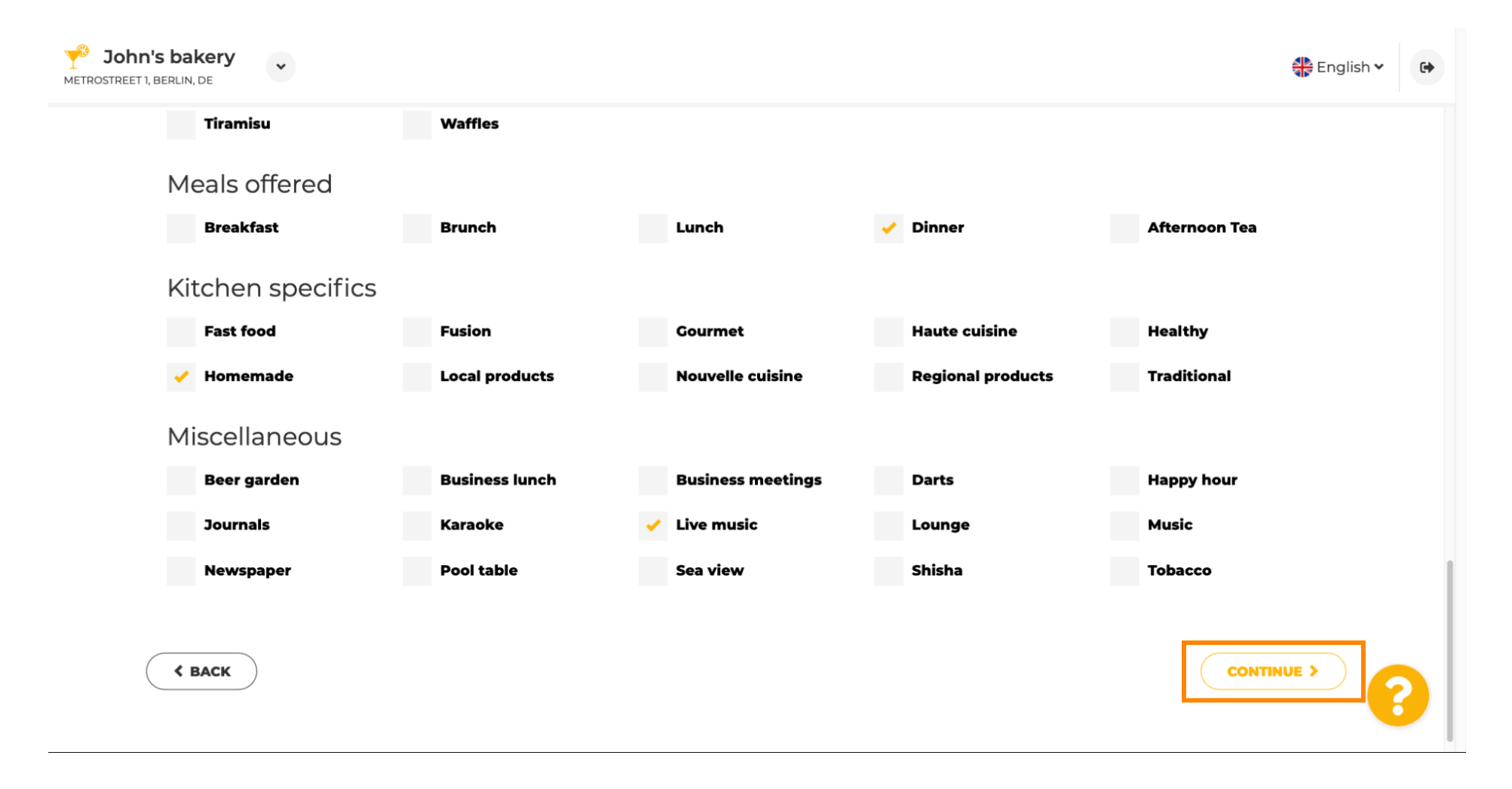

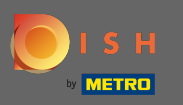

In diesem Schritt können Sie Ihre definieren Internet - Domain und fügen Sie zusätzliche Informationen einschließlich Telefonnummer und E - Mail.

| <i>⊙</i> Ir                                                  | nternet domain                                                                                                    |                                                                     | 🔗 Addi                                                   | tional info                                              | rmation                                                        |   |
|--------------------------------------------------------------|----------------------------------------------------------------------------------------------------|---------------------------------------------------------------------|----------------------------------------------------------|----------------------------------------------------------|----------------------------------------------------------------|---|
| Please choo<br>Intered free<br>You have an<br>Inigrate it la | ose a web address. The first part of the ly, the second part has to be choser<br>ely, the second part has to be choser<br>existing domain/website address, y<br>enter in the login area. | ne address can be<br>n from the list. In case<br>ou will be able to | The phone numbe<br>communicate with<br>displayed on your | r and email address<br>1 you. By clicking on<br>website. | will be used by your guests to<br>the checkboxes, they will be |   |
| Web<br>address                                               | johns-bakery                                                                                                    | •                                                                   | Phone*                                                   | +49 🕶                                                    |                                                                | ~ |
|                                                              | Other options:                                                                                                    | metro.bar                                                           | Email*                                                   |                                                          |                                                                | 1 |
|                                                              | johns-bakery-bakery<br>johns-bakery-berlin<br>johns-bakery-bakery-berlin                                                                                                    | metro.biz                                                           |                                                          |                                                          |                                                                |   |
|                                                              | johns-bakery.eatbu.com                                                                                                    | metro.rest                                                          |                                                          |                                                          |                                                                |   |
|                                                              | This web address is available.                                                                                                    |                                                                     |                                                          |                                                          |                                                                |   |
| K BACK                                                       |                                                                                                    |                                                                     |                                                          |                                                          |                                                                |   |

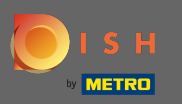

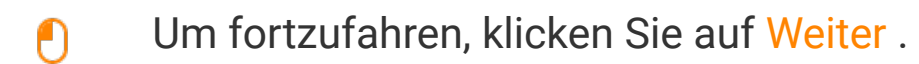

| John's bakery<br>TREET 1, BERLIN, DE                          | · ·                                                                                                    |                                                                      |                                                          |                                    | **COLIO                                                  | English 🗸                         |   |
|---------------------------------------------------------------|----------------------------------------------------------------------------------------------------|----------------------------------------------------------------------|----------------------------------------------------------|------------------------------------|----------------------------------------------------------|-----------------------------------|---|
| 🔗 In                                                          | nternet domain                                                                                                    |                                                                      | 🔗 Addi                                                   | tiona                              | al information                                           |                                   |   |
| Please choos<br>entered free<br>you have an<br>migrate it lat | se a web address. The first part of tl<br>ly, the second part has to be choser<br>existing domain/website address, y<br>ter in the login area. | he address can be<br>n from the list. In case<br>rou will be able to | The phone numbe<br>communicate with<br>displayed on your | r and ema<br>you. By o<br>website. | ail address will be used by<br>clicking on the checkboxe | your guests to<br>s, they will be |   |
| Web<br>address                                                | johns-bakery                                                                                                    | eathu.com                                                            | Phone*                                                   | +49 🔻                              | 172 64556688                                             | 1                                 |   |
|                                                               | Other options:<br>johns-bakery-bakery                                                                                                    | metro.bar                                                            | Email*                                                   | tutorial@                          | )mail.com                                                | ×                                 |   |
|                                                               | Johns-bakery-berlin<br>Johns-bakery-bakery-berlin                                                                                              | metro.biz                                                            |                                                          |                                    |                                                          |                                   |   |
|                                                               | johns-bakery.eatbu.com                                                                                                    | metro.rest                                                           |                                                          |                                    |                                                          |                                   |   |
|                                                               | This web address is available.                                                                                                    |                                                                      |                                                          |                                    |                                                          |                                   |   |
| < BACK                                                        |                                                                                                    |                                                                      |                                                          |                                    |                                                          | CONTINUE >                        | 2 |

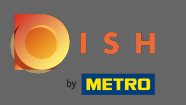

Der fünfte Schritt besteht darin, Ihr Menü hochzuladen . Klicken Sie anschließend auf Weiter . Hinweis: Sie können dies auch später tun.

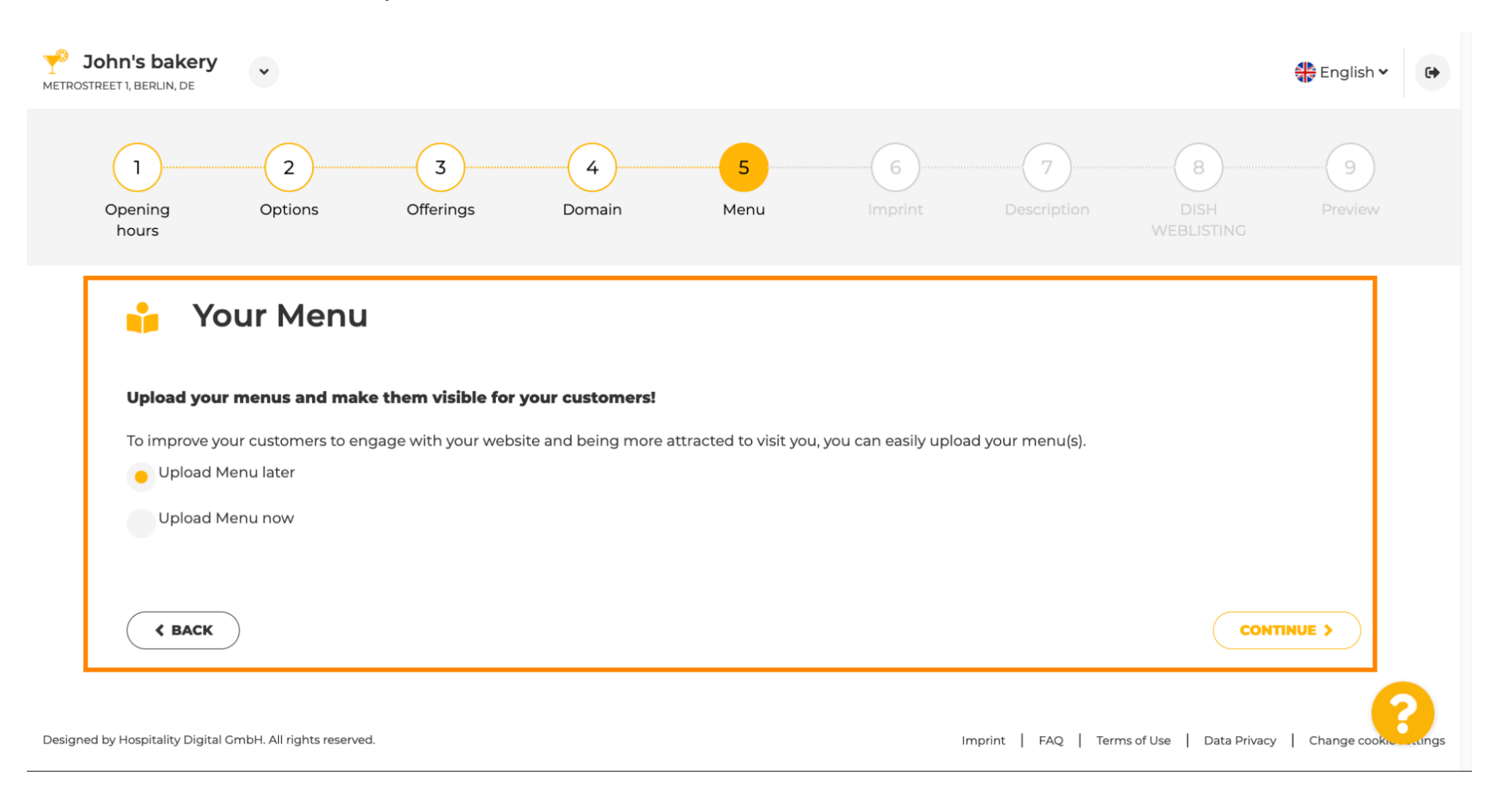

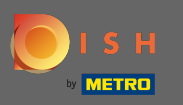

Ð

Es ist an der Zeit, Ihr Impressum zu aktualisieren, um den meisten staatlichen Gesetzen zu entsprechen.

| John's bakery<br>METROSTREET I, BERLIN, DE                                                                          | Engli:                                                                                                    | sh 🕶 🕞 |
|----------------------------------------------------------------------------------------------------|----------------------------------------------------------------------------------------------------|--------|
| ⊵ Imprint                                                                                                    |                                                                                                    |        |
| Most state laws require website own<br>obligation to complete these details.<br>regardless of any legal obligation. | ers to provide an imprint (owner identification). Below you have the possibility and, may also have the legal<br>This information offers added value for your customers, so that we recommend a complete imprint |        |
| Business name*                                                                                                    | John's bakery                                                                                                    |        |
| Address*                                                                                                    | Metrostreet 1, 14129 Berlin, Deutschland                                                                                                    |        |
| E-mail                                                                                                    | tutorial@mail.com                                                                                                    |        |
| Phone                                                                                                    | +49 - 17264556688                                                                                                    |        |
| District court                                                                                                    |                                                                                                    |        |
| Commercial registration number                                                                                      |                                                                                                    | 8      |
| VATIO                                                                                                    |                                                                                                    |        |

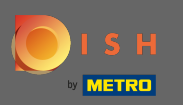

# • Wenn alle Informationen hinzugefügt wurden, drücken Sie auf Weiter .

| John's bakery                  |                   | 🏶 English 🗸 | • |
|--------------------------------|-------------------|-------------|---|
| Phone                          | +49 • 17264556688 |             |   |
| District court                 |                   |             |   |
| Commercial registration number |                   |             |   |
| VAT ID                         |                   |             |   |
| Responsible person             |                   |             |   |
| Additional information         |                   |             |   |
| Supervisory Authority          |                   |             |   |
|                                |                   |             |   |
| K BACK                         | CONT              |             |   |

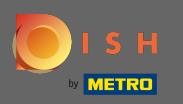

(i) Im letzten Schritt erhalten Sie eine Vorschau Ihrer Website.

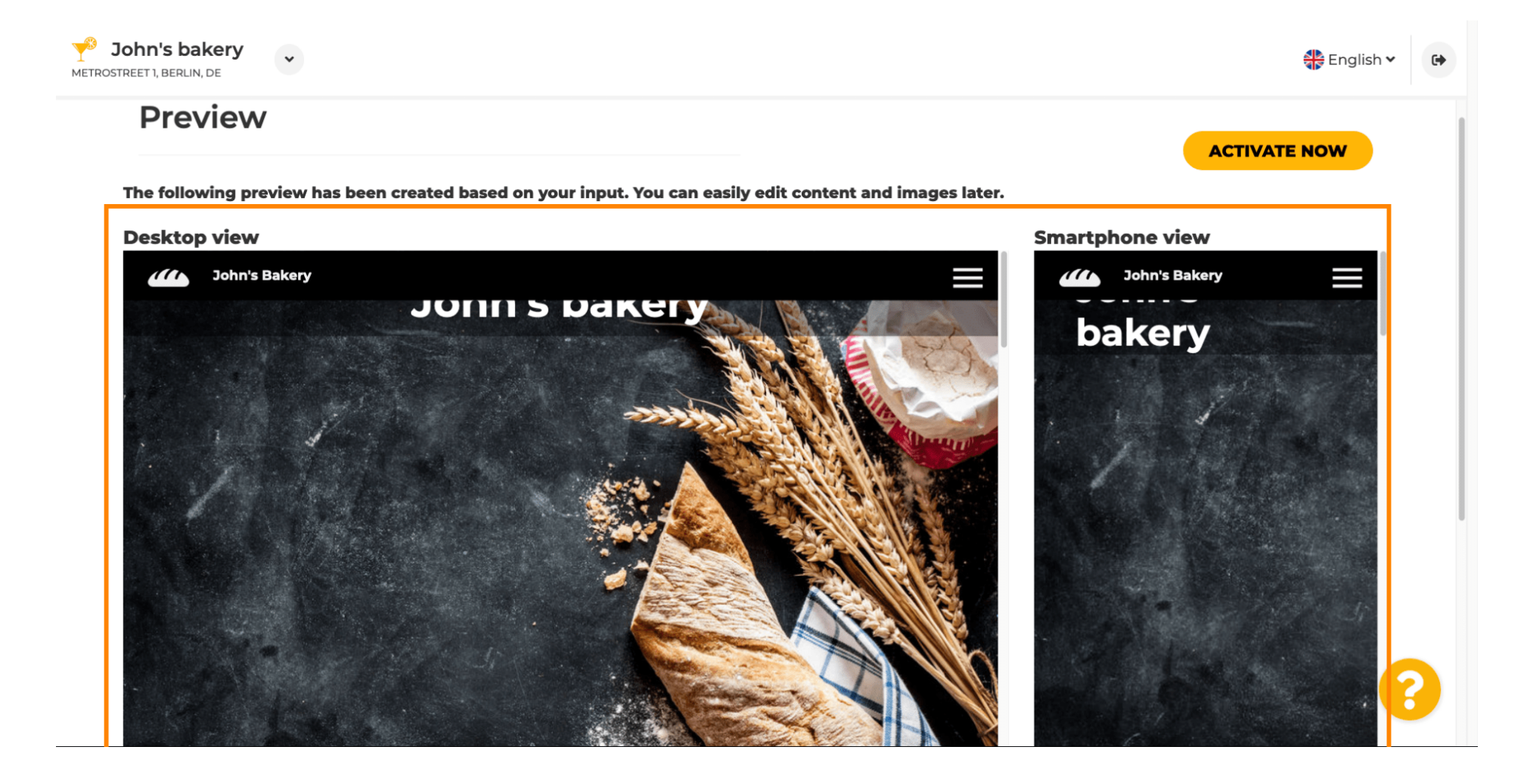

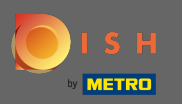

### Slicken Sie auf Jetzt aktivieren , um die Einrichtung abzuschließen.

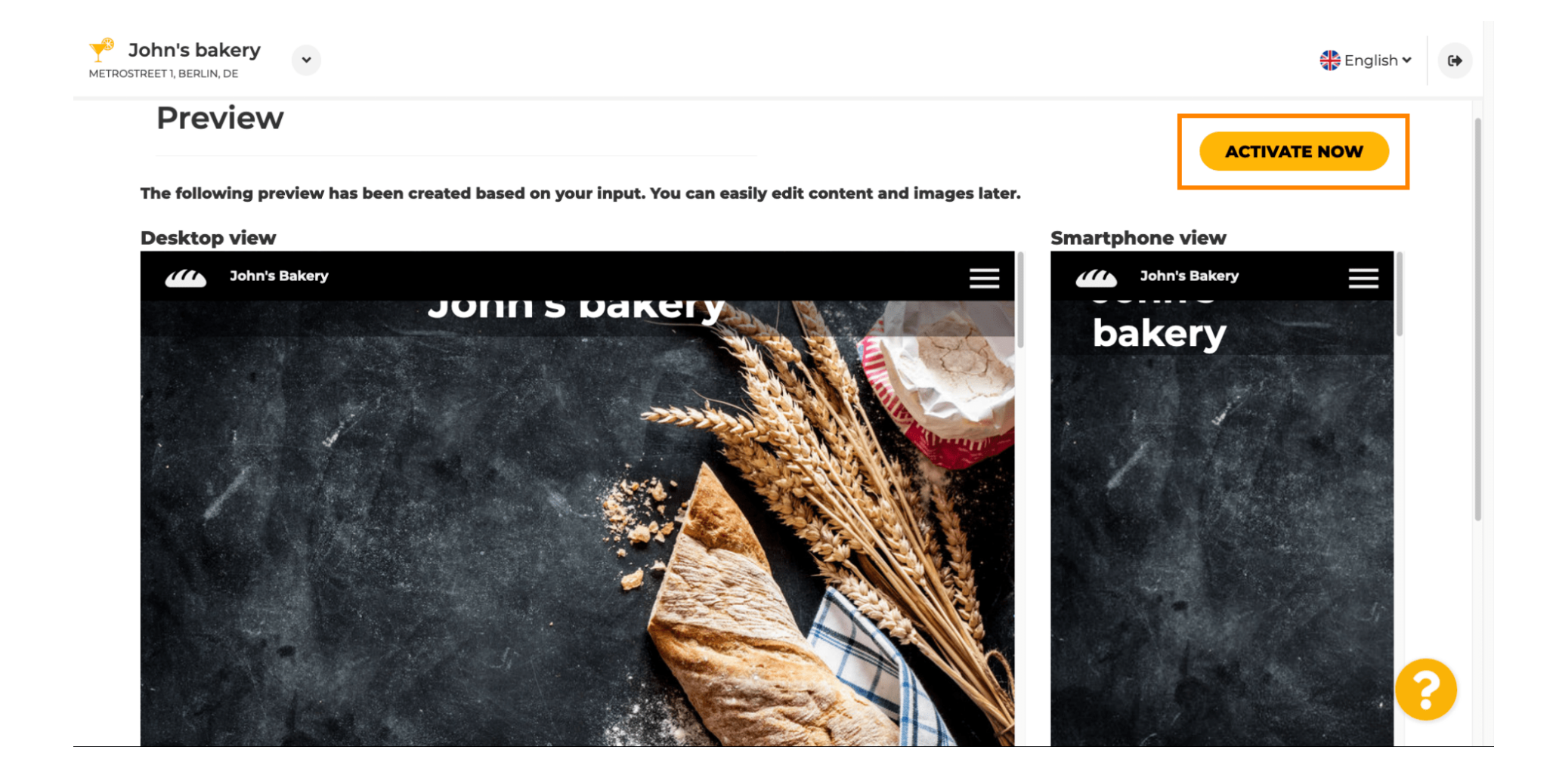

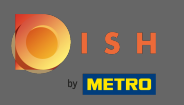

Sie werden zu Ihrem DISH-Website-Dashboard weitergeleitet. Um Ihre Website anzuzeigen, klicken Sie auf Website besuchen .

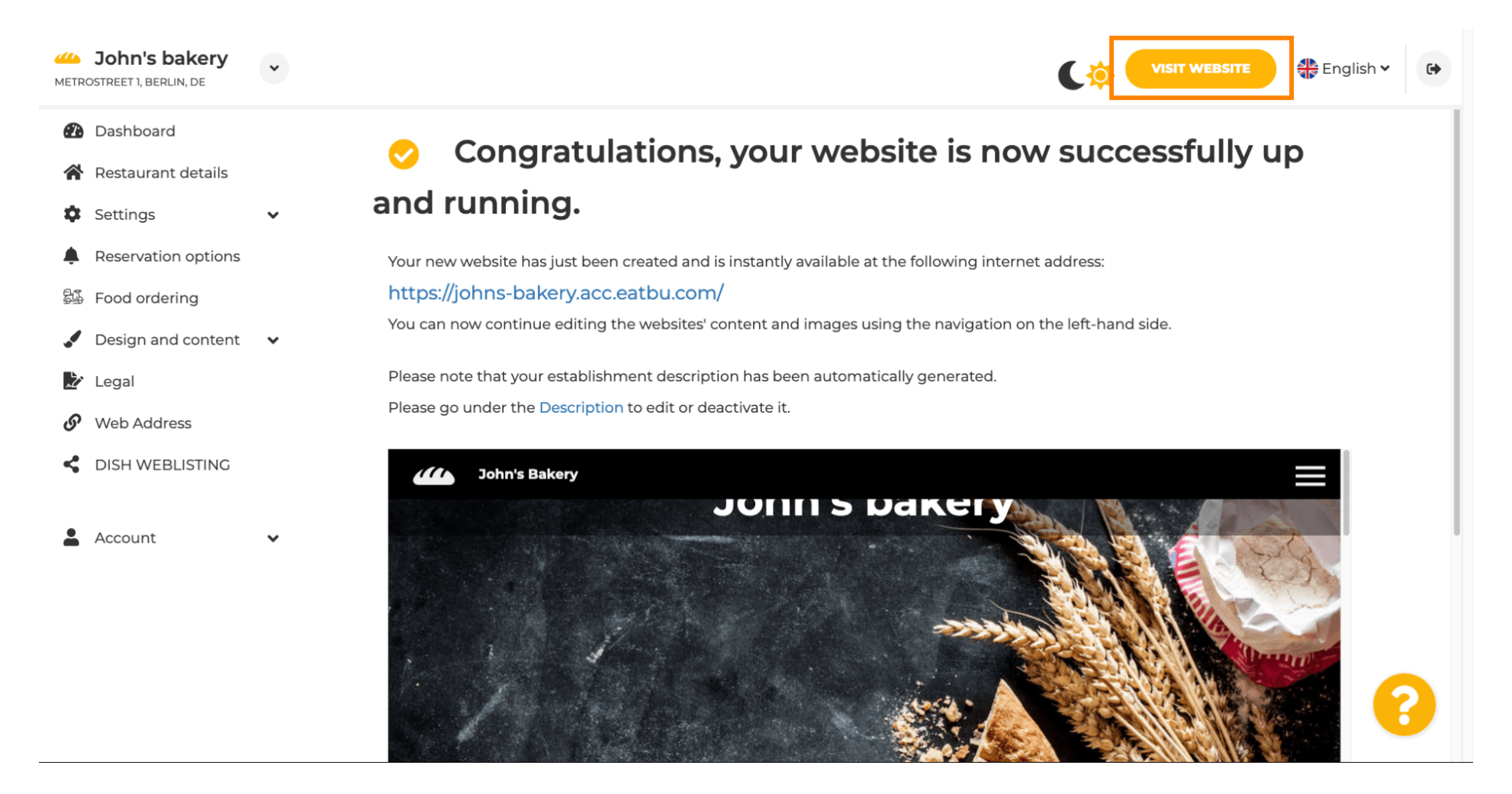

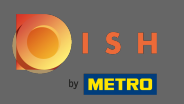

 $(\mathbf{i})$ 

Das war's für die Einrichtung. Ihre Website wurde erfolgreich erstellt und Ihr Betrieb ist online zu finden.

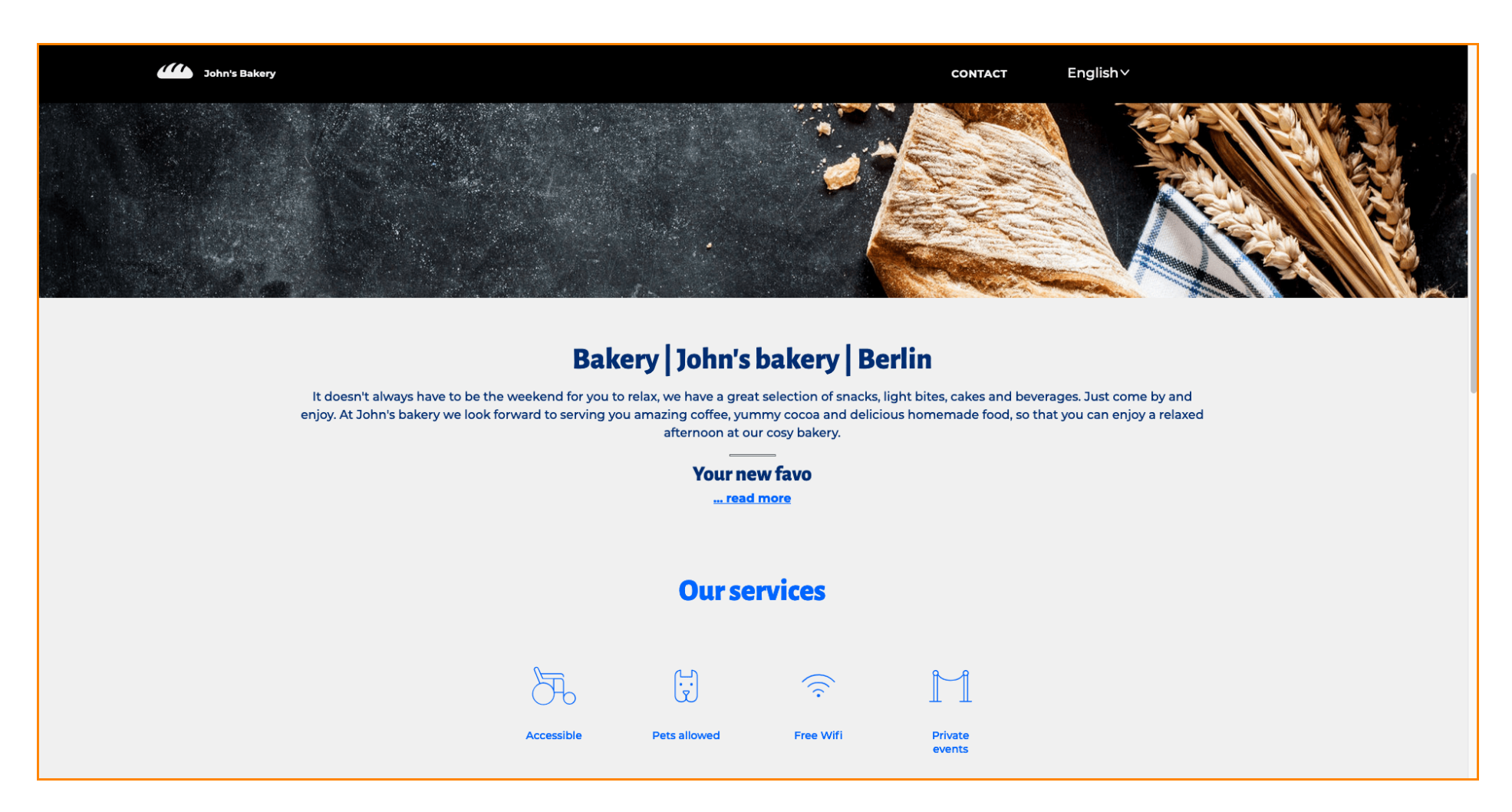